### บทที่ 4

#### การทดลองและผลการทดลอง

## 4.1 การทดสอบระบบจ่ายไฟฟ้าศักดาสูงแบบสวิตชิงและไฟฟ้าศักดาต่ำสำหรับ หลอดรังสีเอกซ์

## การทดลองเพื่อหาประสิทธิภาพและความสามารถในการจ่ายไฟฟ้าศักดาสูง

การทดลองเป็นการหาความสัมพันธ์ระหว่าง DC Voltage Input ที่ส่งจากแหล่ง จ่ายไฟฟ้าศักดาต่ำหลังจากการกรองกระแสและ Regulate เรียบร้อยแล้วกับค่า High Voltage Output ที่ได้จากหม้อแปลง High Voltage เพื่อดูความสัมพันธ์เชิงเส้น

- 4.1.1 อุปกรณ์ที่ใช้สำหรับการทดลอง
  - แหล่งจ่ายไฟฟ้าศักดาสูงแบบสวิตชิงสำหรับหลอดกำเนิดรังสีเอกซ์ที่ พัฒนาขึ้น
  - มิเตอร์วัดไฟฟ้าศักดาสูง (Electrostatic Meter) ของ Electric Instrument Service Model ESH No.ES-12228
  - 3. เครื่องอ่านรูปสัญญาณ (Oscilloscope) ของ Tektronix Model TDS360
  - มิเตอร์วัดศักดาไฟฟ้าแบบดิจิตอล
  - 5. มิเตอร์วัดกระแสไฟฟ้าของ Sanwa
- 4.1.2 ขั้นตอนการทดลอง
  - จัดอุปกรณ์ทดสอบการทำงานของแหล่งจ่ายไฟฟ้าศักดาสูงแบบสวิตชิง ดังแสดงในภาพที่ 4.1
  - ใช้ Volt Meter วัดศักดาไฟฟ้าบริเวณไฟฟ้ากระแสตรงที่ได้จากแหล่งจ่าย ไฟฟ้าศักดาต่ำ และอ่านค่าไฟฟ้าศักดาสูงจาก Electrostatic Meter จาก นั้นทำการปรับค่าความต้านทานปรับค่าได้เพื่อดูความสัมพันธ์ระหว่างไฟ ฟ้ากระแสตรงด้านทางเข้ากับไฟฟ้าศักดาสูงทางด้านขาออก ซึ่งค่า kV ที่ อ่านได้จะอ่านได้จาก Electrostatic Meter ได้เพียง 30 kV ค่าหลังจาก นั้นจะได้จากการ Extrapolate แล้วนำไปใช้สำหรับปรับเทียบสเกลของ kVp Meter ต่อไป

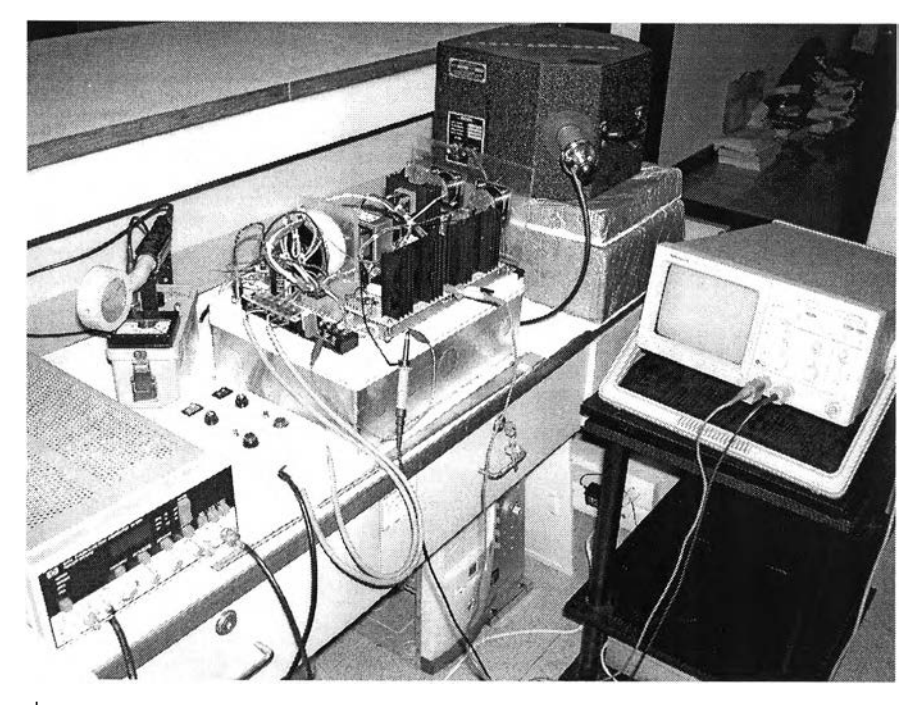

รูปที่ 4.1 อุปกรณ์การทดสอบการทำงานของแหล่งจ่ายไฟฟ้าศักดาสูงแบบสวิตชิง

 น้ำผลการทดลองที่ได้มาจัดทำเป็นตารางดังตารางที่ 4.1 Plot กราฟดัง แสดงในรูปที่ 4.2

ตารางที่ 4.1 ผลการทดลองหาความสัมพันธ์ระหว่าง DC Voltage Input(V) กับ High Voltage Output (kV)

| ลำดับที่ | ศักดาไฟฟ้า   | ไฟฟ้าศักดาสูง | ลำดับที่ | ศักดาไฟฟ้า   | ไฟฟ้าศักดาสูง |
|----------|--------------|---------------|----------|--------------|---------------|
|          | กระแสตรงด้าน | ด้านทางออก    |          | กระแสตรงด้าน | ด้านทางออก    |
|          | ทางเข้า(V)   | (kV)          |          | ทางเข้า(V)   | (kV)          |
| 1        | 1            | 1.50          | 10       | 19           | 34.52         |
| 2        | 3            | 5.80          | 11       | 21           | 38.13         |
| 3        | 5            | 9.20          | 12       | 23           | 41.75         |
| 4        | 7            | 12.80         | 13       | 25           | 45.37         |
| 5        | 9            | 16.60         | 14       | 27           | 48.98         |
| 6        | 11           | 19.80         | 15       | 29           | 52.60         |
| 7        | 13           | 23.60         | 16       | 31           | 56.21         |
| 8        | 15           | 27.25         | 17       | 33           | 59.83         |
| 9        | 17           | 30.90         |          |              |               |

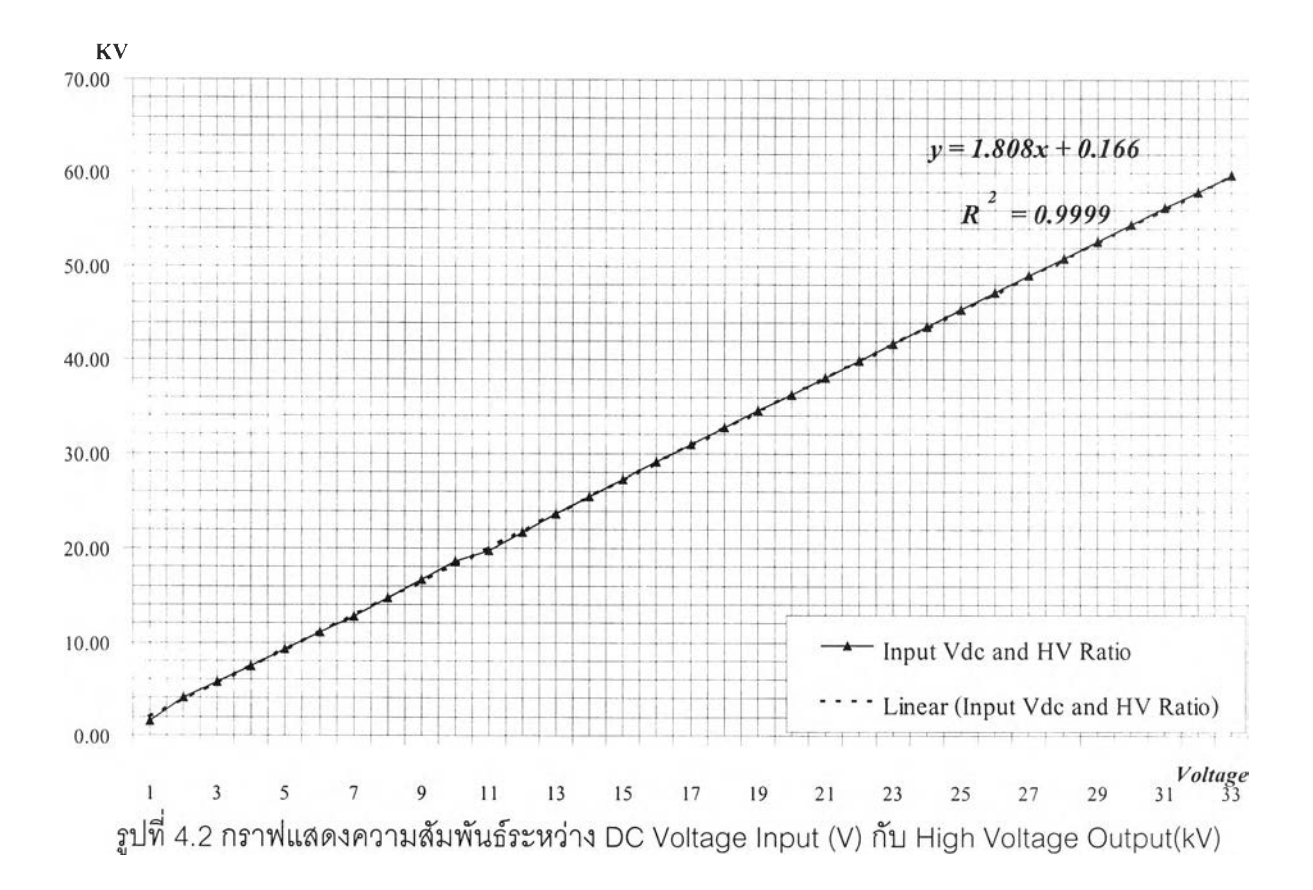

ในส่วนของไฟเลี้ยงไส้หลอด เนื่องจากไม่สามารถอ่านกระแส Filament โดยตรงจึงอ่านค่า Voltage ตกคร่อม Filament ที่มีความต้านทานประมาณ 2 โอห์ม เมื่อน้ำความต้านทานและความ ต่างศักดาที่อ่านได้ (จุดเหมาะสมที่ 2.5 V ที่มี Intensity สูงสุด) มาคำนวณตามกฎของโอห์ม จะได้ ค่ากระแส 1.25 Amp. หากมีการปรับค่า Voltage น้อยกว่า 2.5 V จะทำให้อิเล็กตรอนอิสระออก มาน้อย แต่หากปรับมากกว่า 2.5 V จะทำให้เกิด Loading Effect ต่อ อุปกรณ์ High Voltage ซึ่ง สามารถสังเกตได้จาก Wave from ที่เสียรูปไป

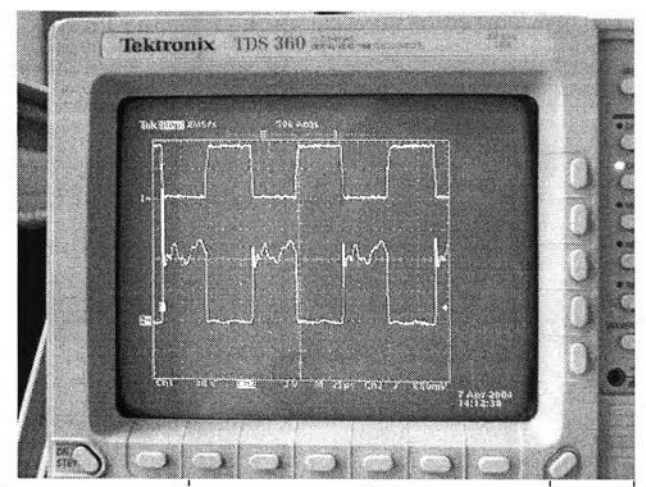

รูปที่ 4.3 แสดงลักษณะของรูปคลื่นของแหล่งจ่ายไฟฟ้าศักดาสูงที่ความถี่ 12.6 kHz

### 4.2 การทดลองเคลือบสารเรื่องรังสีเอกซ์

4.2.1 อุปกรณ์สำหรับการทดลอง

- 1. กระจกใสหนา 5 มม. ขนาด 165x254 มิลลิเมตร จำนวน 2 แผ่น
- 2. สีเคลือบกระจกและตัวทำลาย
- 3. เครื่องพ่นอัดอากาศ
- 4. เครื่องเป่าลมร้อน
- 5. สารเรื่องรังสีเอกซ์ ZnS และ Gd<sub>2</sub>O<sub>2</sub>:Tb<sup>3+</sup>

4.2.2 ขั้นตอนการทดลอง

1.ทำการผสมสารเชื่อมประสาน ( สีเคลือบกระจกแบบใส )กับตัวทำละลายใน อัตราส่วน 1:1 ของสีและตัวทำละลาย และวัดปริมาตรที่ทำการผสม ( 5 ml : 5 ml )

2.ชั่งน้ำหนักสารเรืองรังสีเอกซ์ ซึ่งในวิทยานิพนธ์ฉบับนี้คือ ZnS และ Gd2O2S:Tb3+ ในหน่วยกรัม (g) (จำนวน 1 g) เทผสมลงไปตามความหนาแน่นที่ทำการศึกษา โดยทั้งนี้ความเข้มข้นของสารเรืองรังสีคือ ค่าของน้ำหนักหารด้วยปริมาตรของสารเชื่อมประสาน ซึ่งมีค่าเท่ากับ 0.1 g/ml

 จากนั้นน้ำกระจกที่จะทำการเคลือบจำนวนสองบานมาปิดด้วยแผ่นทองแดง และกระดาษกาว บริเวณที่ไม่ต้องการทำการเคลือบ โดยเว้นช่องสำหรับเคลือบ และทำการวัดพื้นที่ เปิดไว้เป็นหน่วย ตารางเซ็นติเมตร (cm<sup>2</sup>) ซึ่งช่องเปิดมีขนาด 0.8 x 25.7 cm เท่ากับ 20.56 ตาราง เซ็นติเมตร ดังนั้นจะได้ความหนาเชิงพื้นที่ เท่ากับ 48.64 mg/cm<sup>2</sup>

 ทำการพ่นสารผสม (ZnS และGd<sub>2</sub>O<sub>2</sub>S:Tb<sup>3+</sup>) ที่ได้โดยผ่านเครื่องพ่นอัด อากาศโดยตั้งระยะสูงประมาณ 10 เซนติเมตร ทำการพ่นสารเรืองรังสีไปกลับเป็นจำนวน 2 รอบไป และกลับ สลับกับการเป่าด้วยลมร้อนตามลำดับจนสารหมด

5. นำกระจกที่ได้มาลอกกระดาษกาวออก

 6. นำฉากเรืองรังสีที่ได้มาติดตั้งแผ่นสะท้อนแสง เพื่อเพิ่มปริมาณแสงที่ได้จาก การเรืองรังสี และทำการพ่นสีดำปิดบริเวณที่ไม่ได้ทำการเคลือบ เพื่อไม่ให้แสงจากภายนอกเข้าไป รบกวนระบบสแกนภาพ

7. นำฉากเรื่องรังสีที่ได้ไปทดสอบการสแกนต่อไป

หลังจากที่ได้ทำการเคลือบสารเรื่องรังสีบนกระจกทั้งสองตัวอย่างจึงนำมา ทดสอบด้วยการสแกนภาพรังสีเอกซ์โดยทั้งสองตัวอย่างมีความหนา 48.64 mg/cm<sup>2</sup> และมีความเข้มข้น 0.1 g/ml บนพื้นที่เคลือบ 20.56 ตารางเซ็นติเมตร

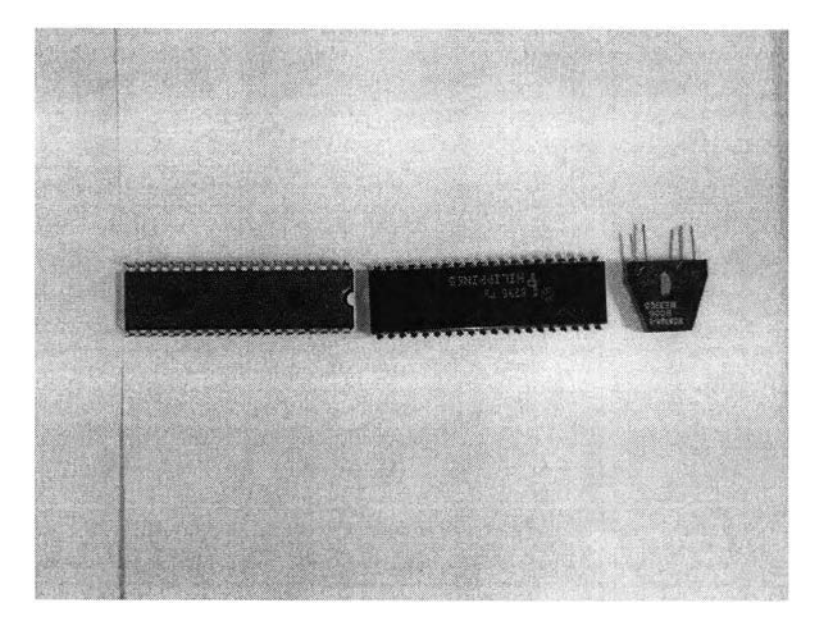

รูปที่ 4.4 วัตถุตัวอย่างที่ใช้ในการสแกน

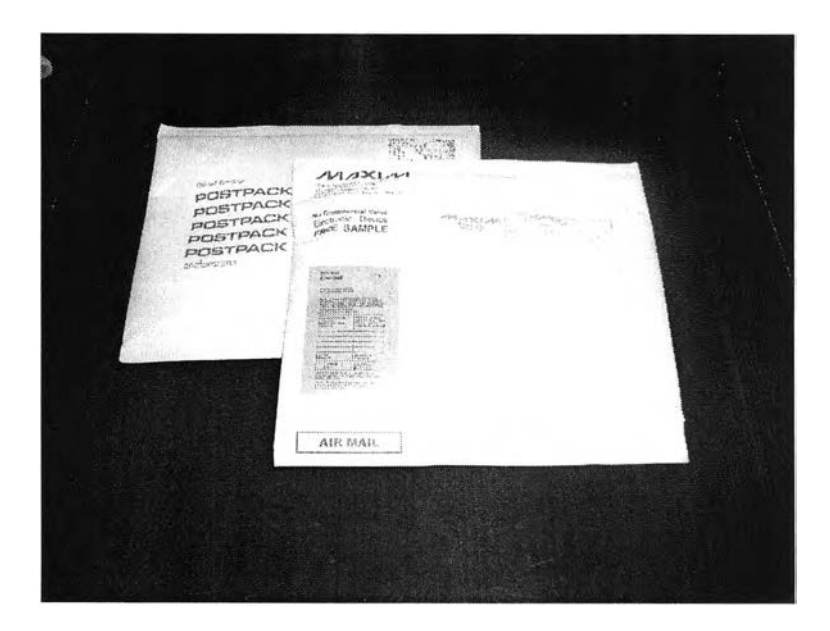

รูปที่ 4.5 พัสดุที่ใช้ในการทดสอบ

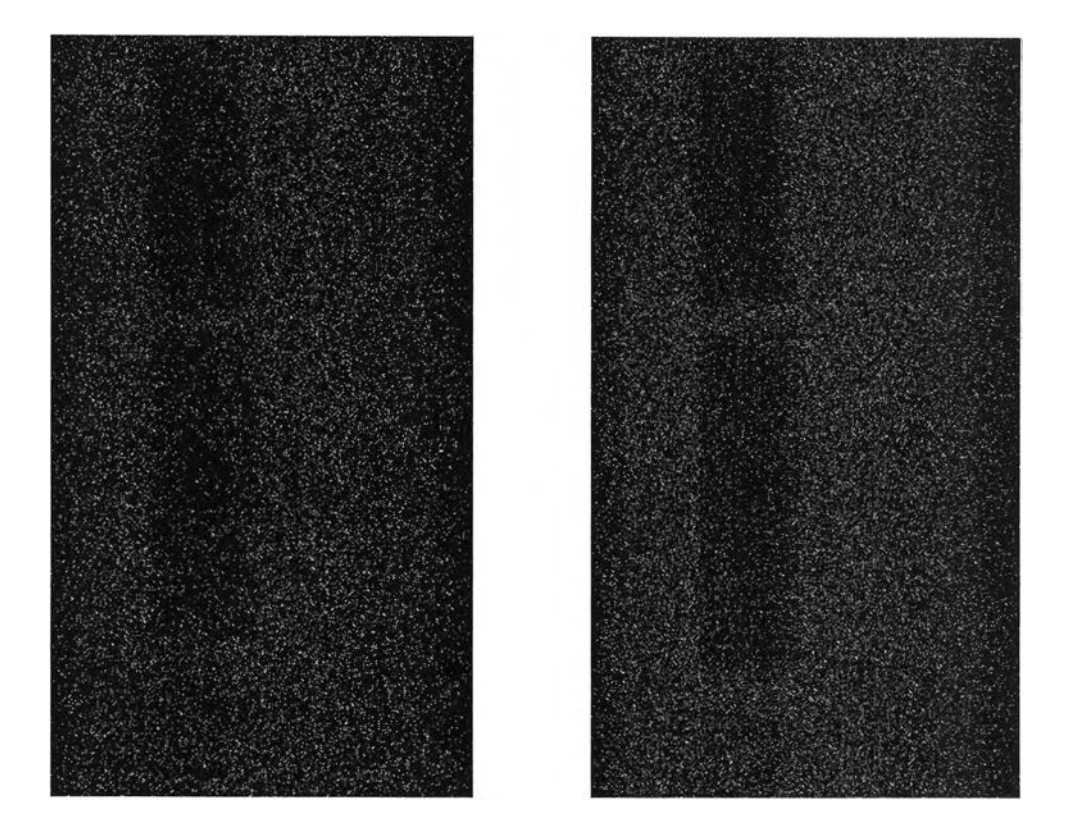

รูปที่ 4.6 ภาพสแกนที่ได้จากระบบโดยใช้สารเรืองรังสี ZnS (ซ้าย) และ Gd₂O₂:Tb<sup>3+</sup>(ขวา)

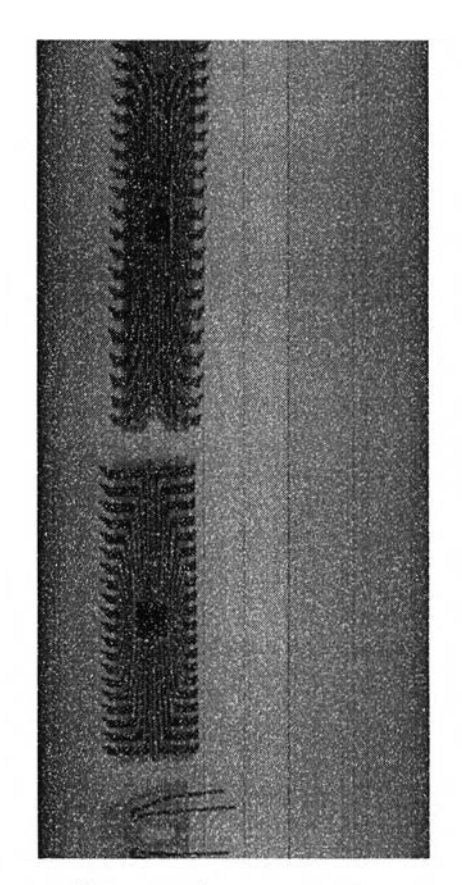

รูปที่ 4.7 ภาพที่สแกนได้ที่ได้จากแผ่นเรืองรังสีเชิงพาณิชย์

### 4.3 การทดลองถ่ายภาพด้วยรังสีเอกซ์ด้วยหลอดกำเนิดรังสีเอกซ์

ดังภาพที่ 4.6 และ 4.7 เป็นการถ่ายภาพจากระบบสแกนที่พัฒนาขึ้นและถ่ายที่ ระดับความสูงของหลอด 6 เซนติเมตร ซึ่งมีเส้นผ่านศูนย์กลางของลำรังสีมีขนาดเท่ากับ 6 เซนติเมตร บนภาพที่สแกนได้ แต่จะเห็นได้ว่าแผ่น Screen ที่พัฒนาขึ้นนั้น มีความคมชัด ต่างจากแผ่นเชิงพาณิชย์มากจึงได้ใช้แผ่นเชิงพาณิชย์เป็นตัวแทนในการเก็บและทดสอบ ภาพ ซึ่งจากวัตถุตัวอย่างในรูปที่ 4.8 เมื่อนำไปถ่ายภาพจากระบบที่พัฒนาโดยใช้แผ่น เรืองรังสีเชิงพาณิชย์ทำให้ได้คุณภาพของภาพถ่ายที่ดีขึ้นดังแสดงในรูปที่ 4.9 และ 4.10

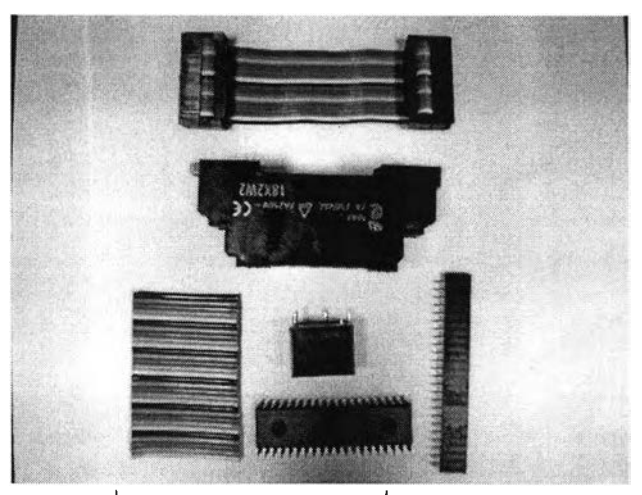

รูปที่ 4.8 ภาพวัตถุตัวอย่างที่ใช้ในการทดสอบ

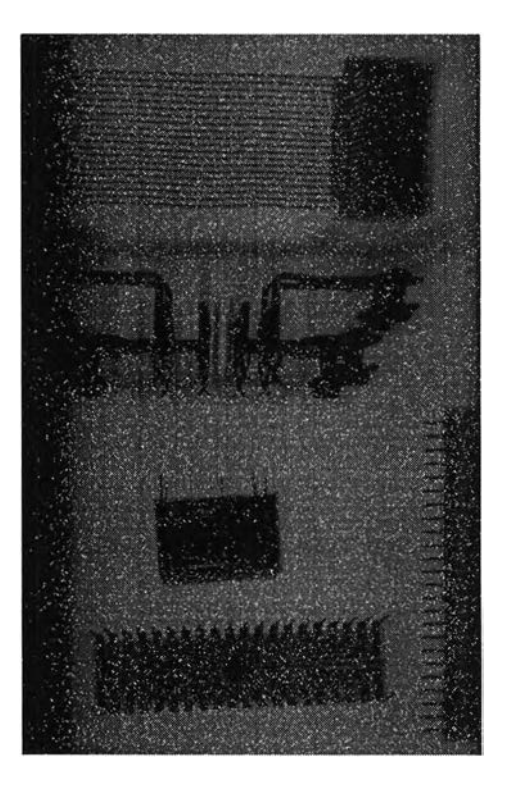

รูปที่ 4.9 ภาพที่สแกนได้จากวัตถุตัวอย่าง

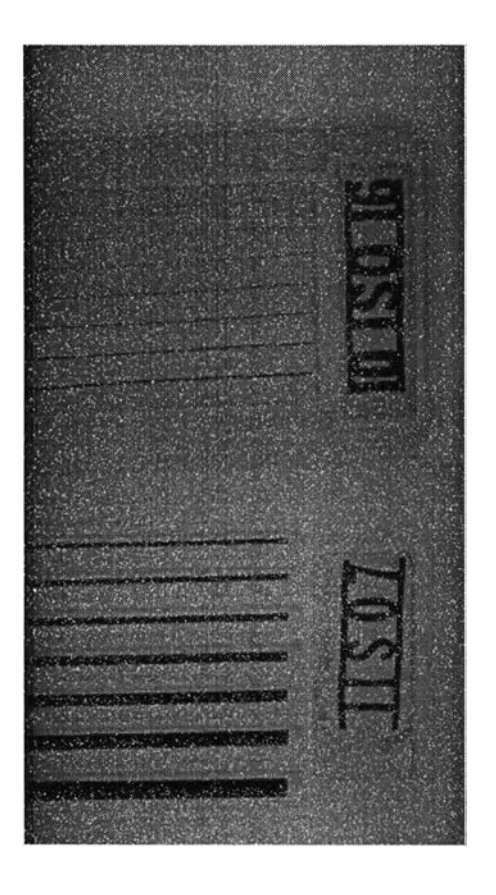

## รูปที่ 4.10 เส้นลวดตรวจสอบความไว ตามมาตรฐาน DIN54 109(1962) แสดงความ ละเอียดของแผ่นเรืองรังสีเชิงพาณิชย์

4.4 การทดลองการเก็บข้อมูล Profile ระดับสีเทา (Gray scale) และการทำ Probability Distribution Function (PDF) ของภาพที่สแกนได้

การเก็บข้อมูล Profile ระดับสีเทา (Grayscale) และการทำ Probability Distribution Function (PDF) เพื่อใช้เป็นข้อมูลในการตรวจสอบความเปรียบต่าง (Contrast) และความ ละเอียด (Resolution) ของภาพที่สแกนได้

4.4.1 อุปกรณ์สำหรับการทดลอง

- 1. แฟ้มข้อมูลภาพถ่ายรังสีเอกซ์ที่สแกนได้
- โปรแกรมประมวลผลภาพแบบดิจิตอลที่พัฒนาขึ้น

# 4.4.2 ขั้นตอนการทดลอง

- เปิดแฟ้มข้อมูลที่สแกนได้บนโปรแกรมประมวลผลภาพแบบดิจิตอล ที่พัฒนาขึ้น
- กดปุ่ม Gray Scale เพื่อให้โปรแกรมปรับภาพให้เป็นแบบ Gray
  Scale และปรากฏผลภาพบนช่องผลลัพธ์

 ทำการเลือกแนวเส้น Profile โดยการคลิกลงบนภาพที่สแกนจาก แผ่นเรื่องรังสีเอกซ์ ZnS, Gd<sub>2</sub>O<sub>2</sub>:Tb<sup>3+</sup> และแผ่นเรื่องรังสีเอกซ์เชิง พาณิชย์ (ในการทดลองนี้ได้พยายามเลือกแนวเส้น Profile ที่มี ตำแหน่งของวัตถุใกส้เคียงกัน โดยเลือกแนวเส้น Profile หมายเลข 140 เนื่องจากในการสแกนเป็นไปได้ยากที่จะส่งผ่านวัตถุได้ใน ตำแหน่งเดียวกันบนสายพาน จึงทำให้ไม่สามารถปรับแก้ค่า Profile จากผลของ Dark Current และ Background ได้) ดังแสดงในรูปที่

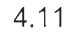

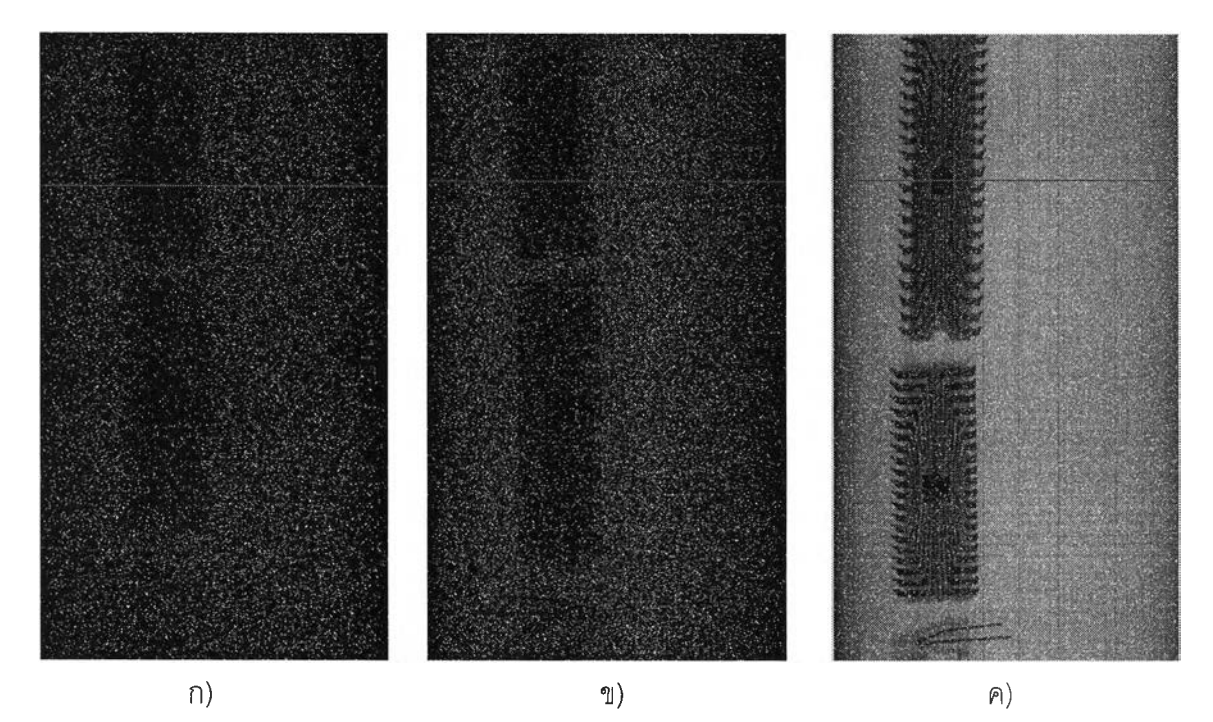

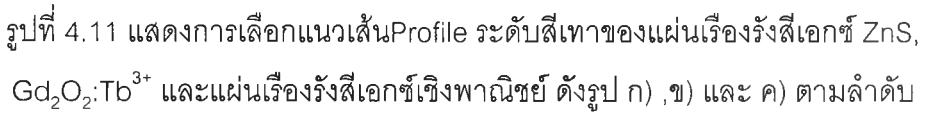

- น้ำค่า Profile ที่ได้จากการเก็บข้อมูล Profile โดยการกดปุ่ม Get Profile ซึ่งจะได้เป็นแฟ้มข้อมูล (.dat) มา Plot บนโปรแกรม Microsoft Excel
- ทำการเก็บข้อมูลของจุดภาพบนภาพที่สแกนได้มาทำเป็น Probability Distribution Function (PDF) โดยการกดปุ่ม Get PDF Data
- น้ำข้อมูล PDF ที่ได้จากการเก็บข้อมูล PDF ซึ่งจะได้เป็นแฟ้มข้อมูล (.dat) มา Plot บนโปรแกรม Microsoft Excel

จากการทดลองได้พบว่า Profile ระดับสีเทาของภาพที่สแกนด้วยแผ่น เรืองรังสีเอกซ์ ZnS, Gd<sub>2</sub>O<sub>2</sub>:Tb<sup>3+</sup> และแผ่นเรืองรังสีเอกซ์เชิงพาณิชย์ เป็นดังแสดงในรูปที่ 4.12 ,4.13 และ 4.14 ตามลำดับ (Gray Scale Level 0 **คือ** สีดำ และ 255 คือสีขาว) Gray Scale Level (0-255)

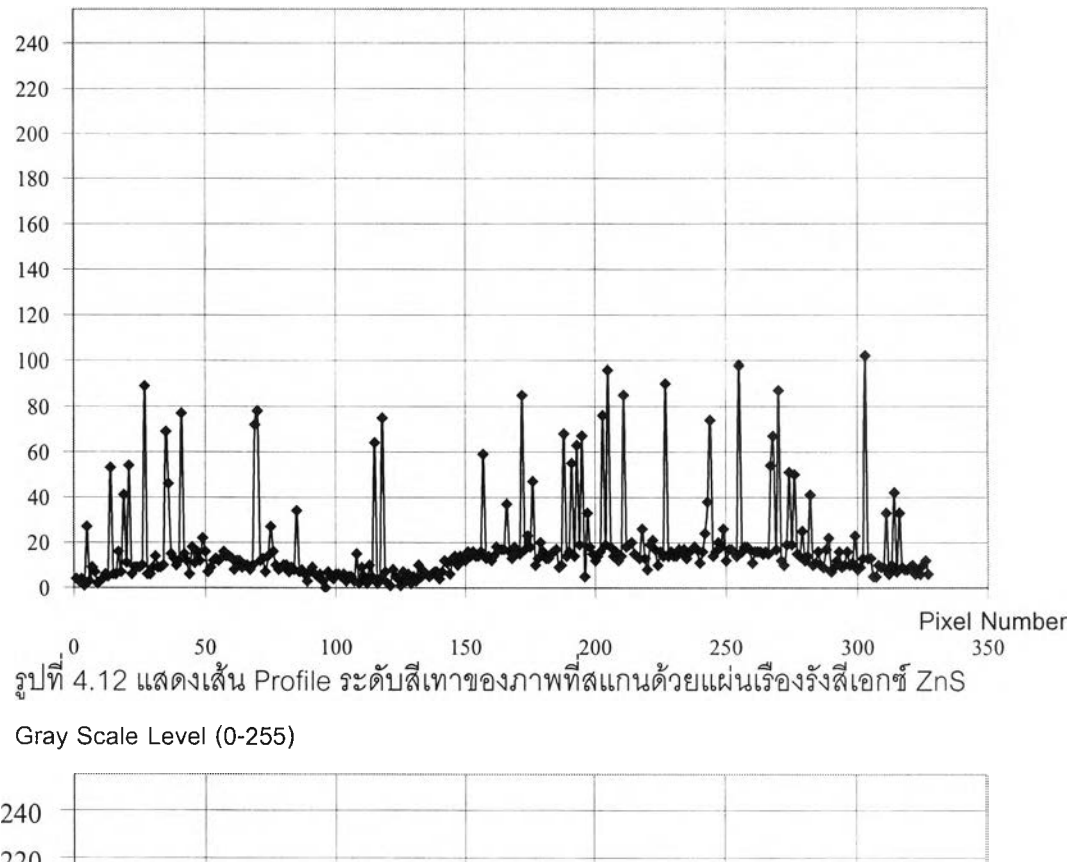

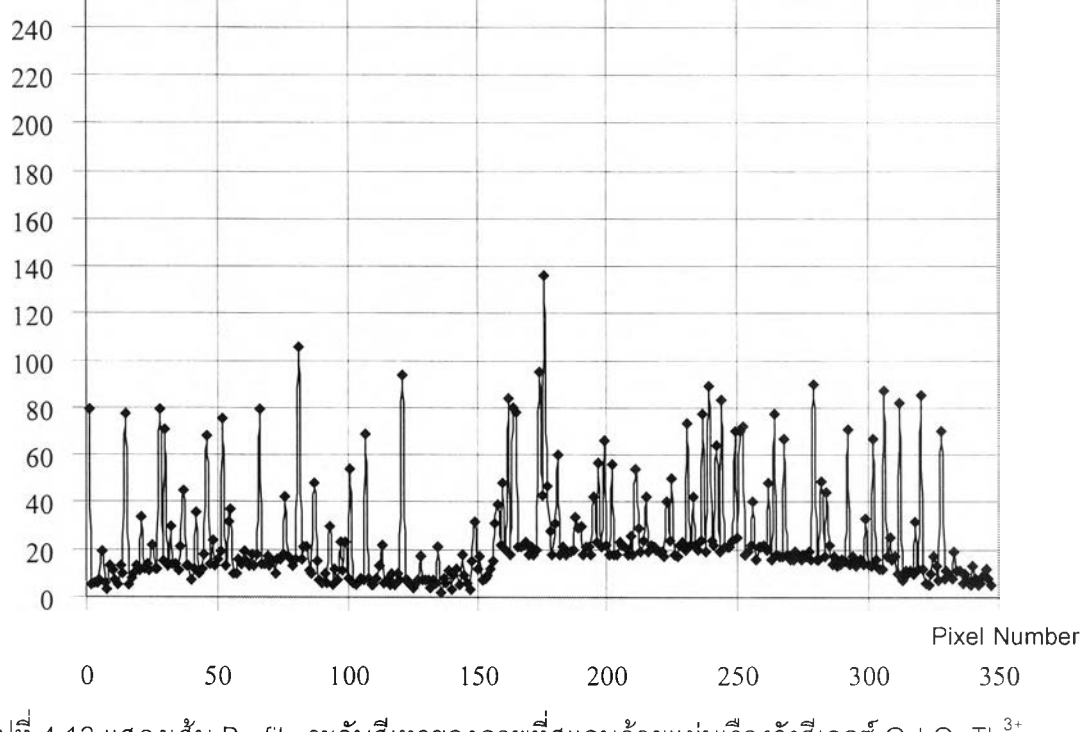

รูปที่ 4.13 แสดงเส้น Profile ระดับสีเทาของภาพที่สแกนด้วยแผ่นเรืองรังสีเอกซ์ Gd<sub>2</sub>O<sub>2</sub>:Tb<sup>3+</sup>

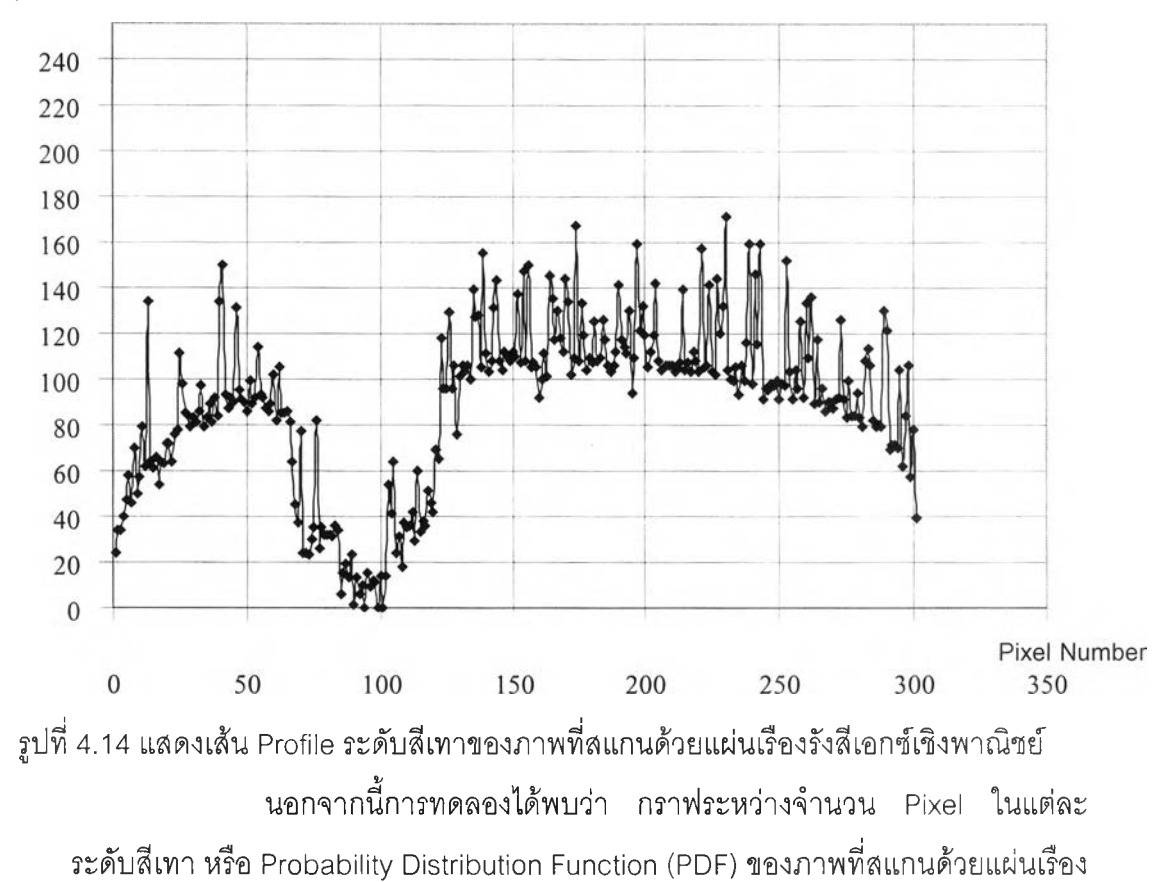

รังสีเอกซ์ ZnS, Gd<sub>2</sub>O<sub>2</sub>:Tb<sup>3+</sup> และแผ่นเรืองรังสีเอกซ์เชิงพาณิชย์ เป็นดังแสดงในรูปที่ 4.15

,4.16 และ 4.17 ตามลำดับ

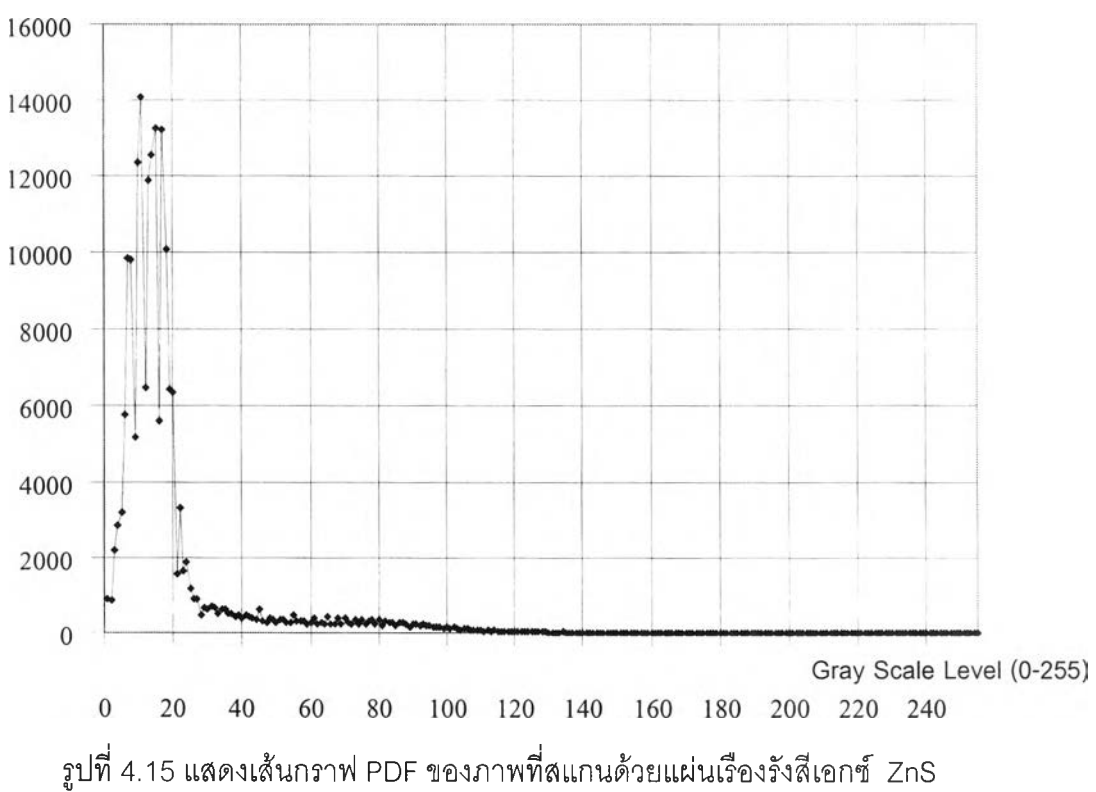

Number of Count

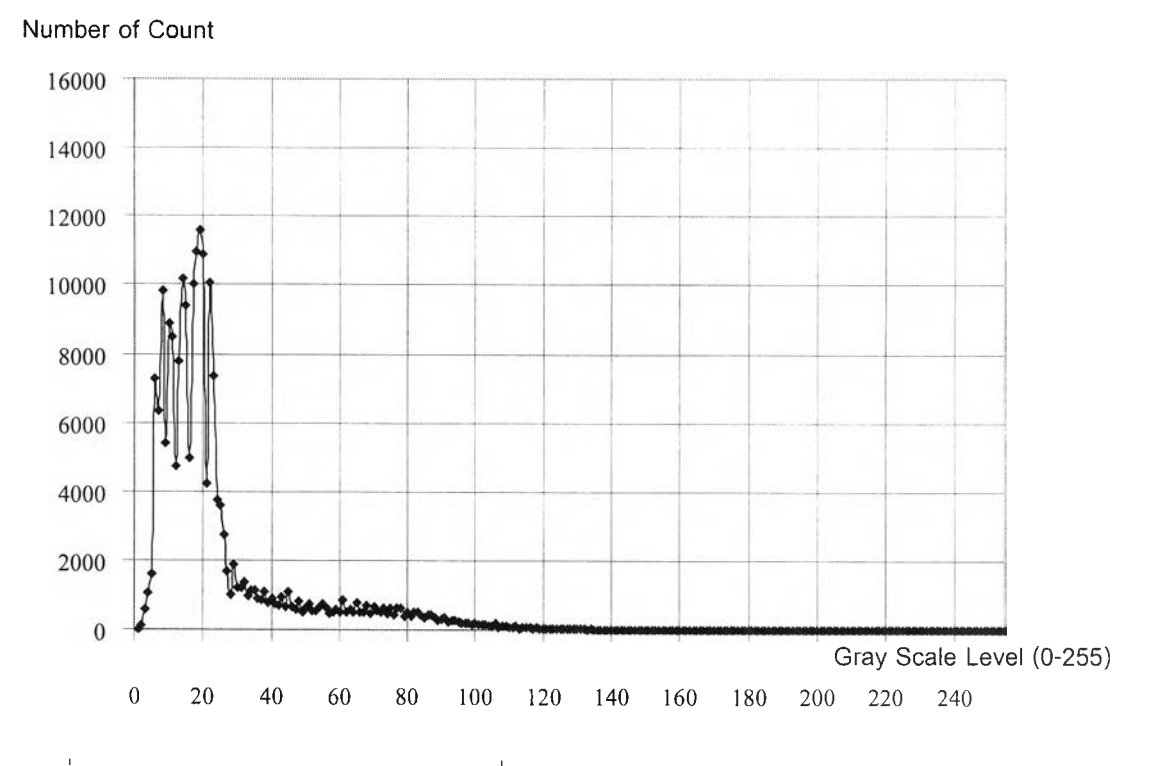

รูปที่ 4.16 แสดงเส้นกราฟ PDF ของภาพที่สแกนด้วยแผ่นเรื่องรังสีเอกซ์ Gd<sub>2</sub>O<sub>2</sub>:Tb<sup>3+</sup>

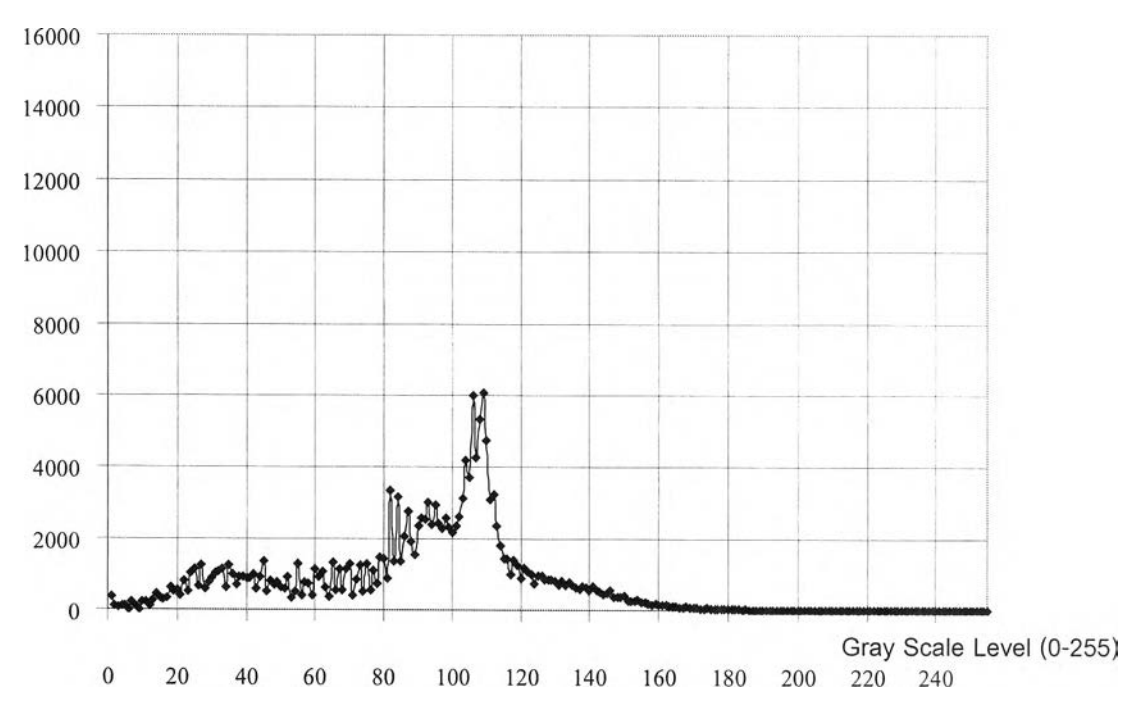

รูปที่ 4.17 แสดงเส้นกราฟ PDF ของภาพที่สแกนด้วยแผ่นเรื่องรังสีเอกซ์เชิงพาณิชย์

Number of Count

### 4.5 การทดลองการประมวลผลภาพแบบดิจิตอล

### โปรแกรมประมวลผลภาพแบบดิจิตอลจะสามารถประมวลผลภาพได้เช่น

- 1. การปรับความสว่าง (Brightness)
- 2. การปรับความเปรียบต่าง (Contrast)
- 3. การทำภาพเนกาทีฟ (Negative)
- 4. การทำการตรวจจับขอบภาพ (Edge Detection)
- 5. การใช้ตัวกรองความถี่ต่ำผ่าน (Low Pass Filter)
- 6. การใช้ตัวกรองความถี่สูงผ่าน (High Pass Filter)

# ในการทดสอบการประมวลผลจะใช้รูปที่ 4.9 เป็นต้นแบบ

1. การปรับความสว่าง (Brightness)

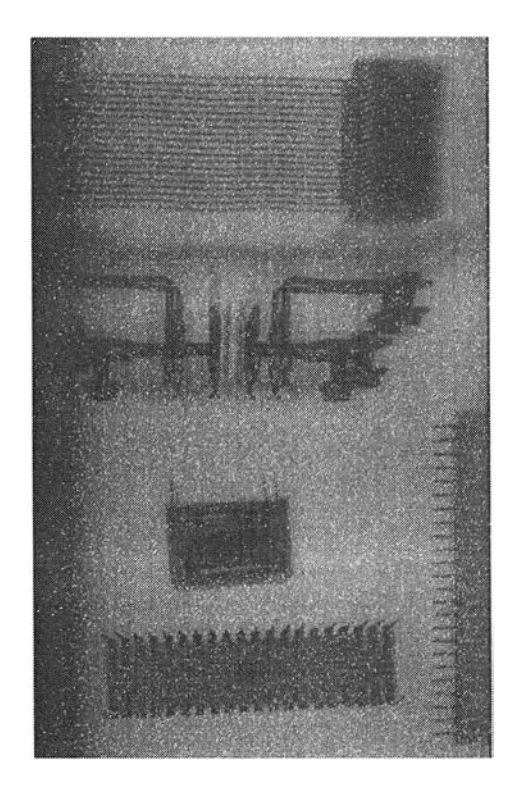

รูปที่ 4.18 รูปวัตถุตัวอย่างที่ได้จากการสแกนหลังการเพิ่ม Brightness

2. การปรับความเปรียบต่าง (Contrast)

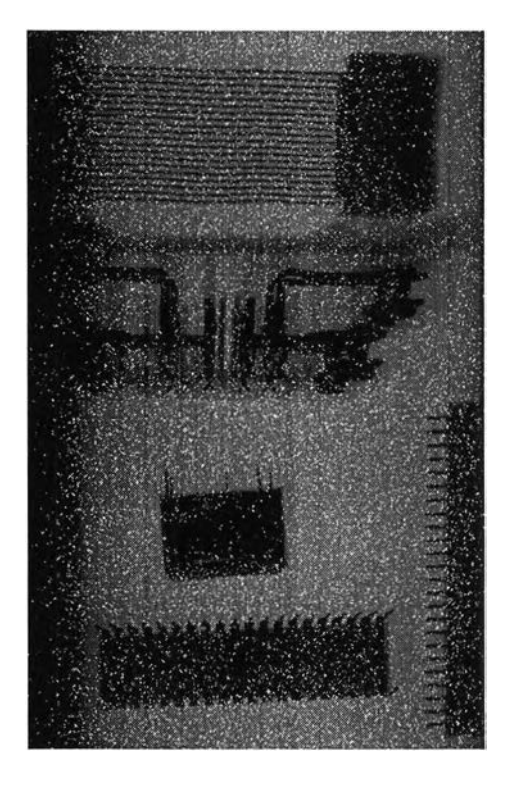

รูปที่ 4.19 รูปวัตถุตัวอย่างที่ได้จากการสแกนหลังการเพิ่ม Contrast

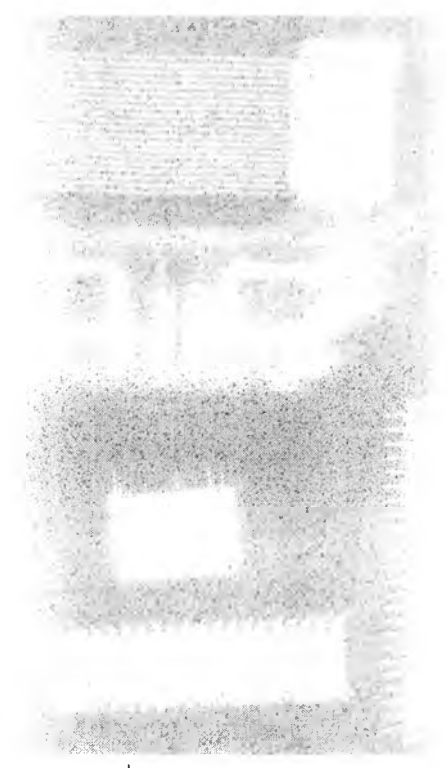

3. การทำภาพเนกาทีฟ (Negative)

รูปที่ 4.20 รูปวัตถุตัวอย่างที่ได้จากการสแกนหลังการทำเนกาทีฟ

4. การทำการตรวจจับขอบภาพ (Edge Detection)

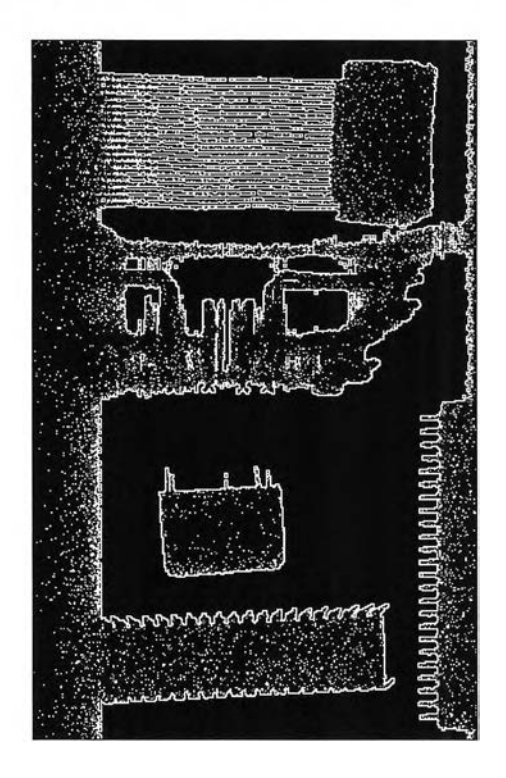

รูปที่ 4.21 รูปวัตถุตัวอย่างที่ได้จากการสแกนหลังการทำ Edge Detection โดยวิธี Laplacian

Edge Detection 5.การใช้ตัวกรองความถี่ต่ำผ่าน (Low Pass Filter)

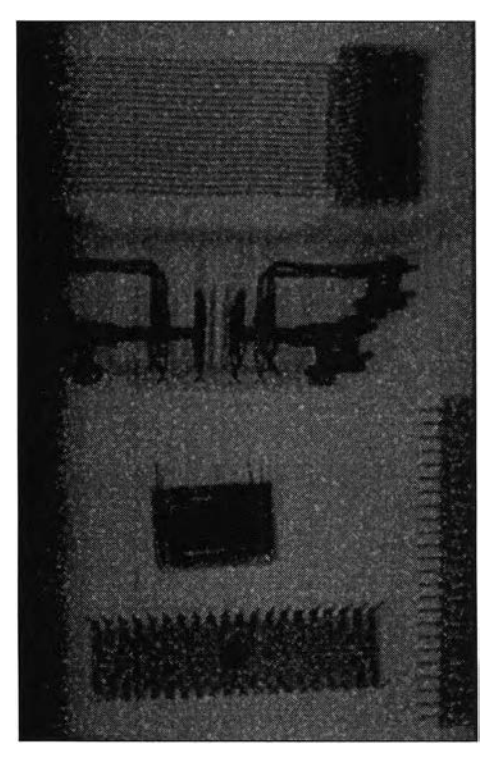

รูปที่ 4.22 รูปวัตถุตัวอย่างที่ได้จากการสแกนหลังการทำ Low Pass Filter 3x3

# 6.การใช้ตัวกรองความถี่สูงผ่าน (High Pass Filter)

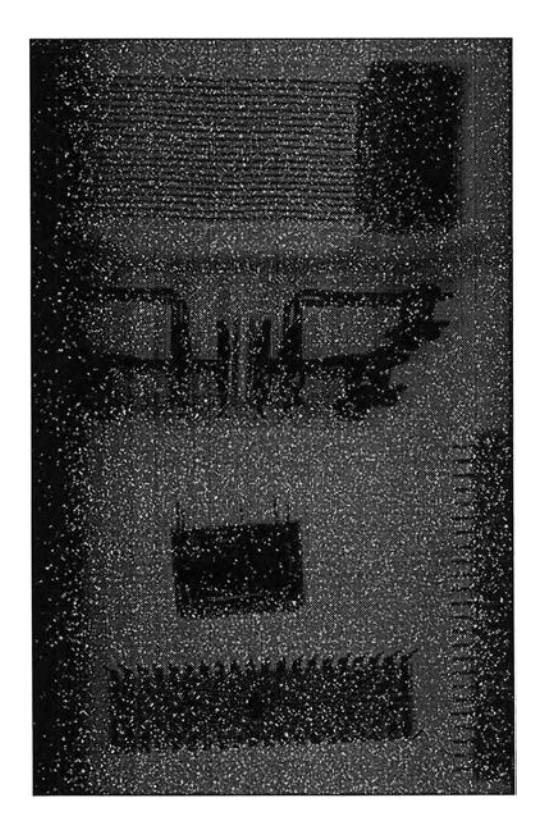

รูปที่ 4.23 รูปวัตถุตัวอย่างที่ได้จากการสแกนหลังการทำ High Pass Filter 3x3